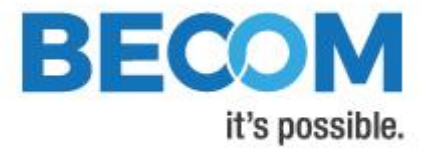

# **BltTofSuite v5.0**

# Software User Manual

Version 1

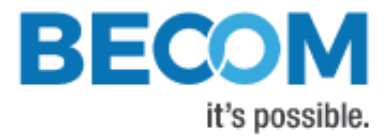

BECOM Systems GmbH

Gutheil-Schoder-Gasse 17

1230 Wien

AUSTRIA

office.systems@becom-group.com

http://systems.becom-group.com

BltTofSuite v5.0 – Software User Manual

Document No.: 900-308 / A

Publication date: October 25, 2018

Subject to change without notice. Errors excepted.

This document is protected by copyright. All rights reserved. No part of this document may be reproduced or transmitted for any purpose in any form or by any means, electronically or mechanically, without expressly written permission by BECOM Systems.

Windows is a registered trademark of Microsoft.

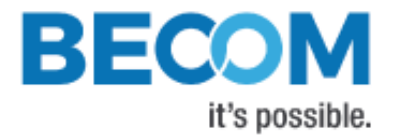

# **Table of Contents**

| 1 | Ge    | neral Information                                                    | 6  |
|---|-------|----------------------------------------------------------------------|----|
|   | 1.1 5 | Symbols Used                                                         | 6  |
| 2 | Ov    | erview                                                               | 7  |
| 3 | Inte  | roduction                                                            | 8  |
|   | 3.1   | Dependencies                                                         | 8  |
|   | 3.2   | Setup for Ethernet devices                                           | 8  |
|   | 3.3   | Setup for USB modules                                                | 8  |
| 4 | Usi   | ing the Software                                                     | 9  |
|   | 4.1   | Connect to the device                                                | 9  |
|   | 4.1.  | 1 Ethernet connection                                                | 9  |
|   | 4.1.  | 2 USB connection                                                     | 10 |
|   | 4.2   | Overview                                                             | 10 |
|   | 4.2   | .1 Coordinate system                                                 | 10 |
|   | 4.2   | .2 Menu                                                              | 11 |
|   | 4.2   | .3 Visualizer                                                        | 12 |
|   | 4.2   | .4 Model3d                                                           |    |
|   | 4.2   | .5 Downloader                                                        | 14 |
|   | 4.3   | Reading and writing registers                                        | 15 |
|   | 4.4   | Changing the frame's format (frame mode)                             | 16 |
|   | 4.5   | Mirror and flip sensor data                                          | 16 |
|   | 4.6   | Navigation in Model3d                                                | 16 |
|   | 4.7   | Saving / restoring default register map to / from device permanently |    |
|   | 4.8   | Saving / restoring register map to / from file                       |    |
|   | 4.9   | Capturing and playback of bltstream files                            |    |
|   | 4.10  | Firmware update                                                      |    |
|   | 4.11  | Using the Logger                                                     |    |
| 5 | Red   | commended Documents                                                  | 23 |
| 6 | Sup   | pport                                                                | 24 |
|   | 6.1   | General Support                                                      | 24 |

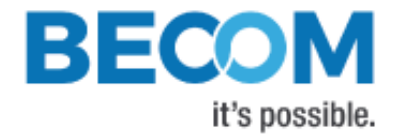

|   | 6.2  | Software Downloads      | .24 |
|---|------|-------------------------|-----|
| 7 | Do   | cument Revision History | .25 |
| A | List | t of Figures and Tables | .26 |

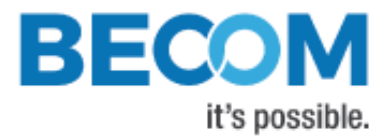

© BECOM Systems GmbH 2018

All Rights Reserved.

The information herein is given to describe certain components and shall not be considered as a guarantee of characteristics.

Terms of delivery and rights of technical change reserved.

We hereby disclaim any warranties, including but not limited to warranties of non-infringement, regarding circuits, descriptions and charts stated herein.

BECOM Systems makes and you receive no warranties or conditions, express, implied, statutory or in any communication with you. BECOM Systems specifically disclaims any implied warranty of merchantability or fitness for a particular purpose.

BECOM Systems takes no liability for any damages and errors causing of the usage of this board. The user of this board is responsible by himself for the functionality of his application. He is allowed to use the board only if he has the qualification. More information is found in the General Terms and Conditions (AGB).

#### Information

For further information on technology, delivery terms and conditions and prices please contact BECOM Systems <a href="https://www.becom-group.com">www.becom-group.com</a>

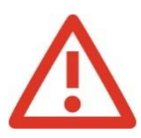

Warning

Due to technical requirements components may contain dangerous substances.

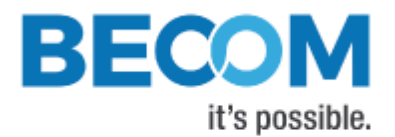

# 1 General Information

This guide applies to the BltTofSuite v5.0 camera platform from BECOM Systems. Follow this guide chapter by chapter to set up and understand your product. If a section of this document only applies to certain camera parts, this is indicated at the beginning of the respective section.

# 1.1 Symbols Used

This guide makes use of a few symbols and conventions:

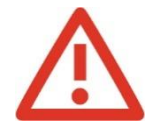

#### Warning

Indicates a situation which, if not avoided, could result in minor or moderate injury and/or property damage or damage to the device.

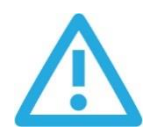

#### Caution

Indicates a situation which, if not avoided, may result in minor damage to the device, in malfunction of the device or in data loss.

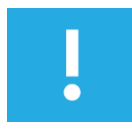

#### Note

Notes provide information on special issues related to the device or provide information that will make operation of the device easier.

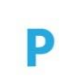

#### Procedures

#### A procedure always starts with a headline

1. The number indicates the step number of a certain procedure you are expected to follow.

Steps are numbered sequentially.

This sign > indicates an expected result of your action.

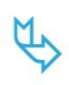

#### References

This symbol  $\stackrel{\text{this symbol}}{\hookrightarrow}$  indicates a cross reference to a different chapter of this manual or to an external document.

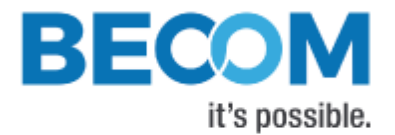

# 2 Overview

This guide applies to the USB and Ethernet based 3D camera products from Bluetechnix GmbH, referred to as 'sensor' or 'device' throughout this document. Follow this guide chapter by chapter to set up, understand and use your product.

This document is focused on the Application BltTofSuite. Please refer to the corresponding manuals of your device before installing and powering it.

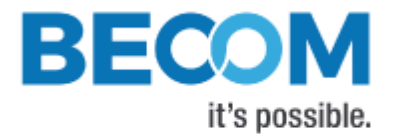

# 3 Introduction

### 3.1 Dependencies

The Bluetechnix ToF Suite requires:

- Visual C++ Redistributable for Visual Studio 2017
   If not already included in your Windows installation, please download and install from: https://support.microsoft.com/en-us/help/2977003/the-latest-supported-visual-c-downloads
- .Net Framework v4.7.2
   If not already included in your Windows installation, please download and install from: https://www.microsoft.com/net/download/thank-you/net472
- OpenGL drivers Please make sure your the latest graphics card's drivers are install in order to use Model3d

# 3.2 Setup for Ethernet devices

- On your Windows PC, change your network adapter settings:
  - o IP address: 192.168.0.1
  - o Subnet mask: 255.255.255.0
- Use the Ethernet cable to connect the sensor device with your PC
- Power the device as described in the manual

# 3.3 Setup for USB modules

- Install the driver as described in the device's quick start guide
- Power the device as described in the manual

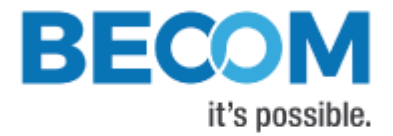

# 4 Using the Software

Start the application by executing 'BltTofSuite.exe'.

# 4.1 Connect to the device

This window connects to a sensor using the Bluetechnix ToF API (BltTofApi.dll). The connection is then shared with all other tools such as Visualizer, Model3d and Downloader.

If you want to use the expert mode and specify more connection parameters, please read the BltTofApi's user manual. There is a section explaining the elements of BTA\_Config which are all represented in the main window in expert mode. Find the "BltTofApi v2.1 UM.pdf" here: <u>https://support.bluetechnix.at/wiki/</u>.

#### 4.1.1 Ethernet connection

| O Blt ToF Suite V5.0.0                | - 🗆 X            |
|---------------------------------------|------------------|
| Tools View Settings He                | elp Simple       |
| Find ava                              | ilable devices   |
| Co                                    | onnect           |
| Interface                             | Ethernet 🗸       |
| <ul> <li>Connection</li> </ul>        |                  |
| Stream interface:                     |                  |
| Listening IP address                  | 224.0.0.1 ~      |
| Port                                  | 10002 v          |
| Control interface:                    |                  |
| Device IP address                     | • 192.168.0.10 × |
| Port (UDP)                            | 10003 ~          |
| Port (TCP)                            | 10001 ~          |
| Settings                              |                  |
| <ul> <li>Advanced settings</li> </ul> |                  |

The data stream is read over UDP, the control interface is accessed over TCP or UDP

- Enter IP addresses and ports as configured on the sensor
- Press 'Connect'
- The point besides 'Device IP address' is green if pingable and red if not

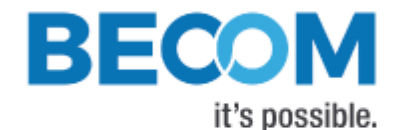

- When connecting to TCP control interface, the UDP control parameters can/should be left out and vice versa
- For more information on the device's (mis)behavior, please expand the 'Settings' section and increase the verbosity
- For more information on (advanced) configuration parameters, please refer to the BltTofApi documentation on our support wiki

#### 4.1.2 USB connection

| Blt ToF Suite V5.0.0           | – 🗆 X            |
|--------------------------------|------------------|
| Tools View Settings H          | lelp Simple      |
| Find av                        | vailable devices |
| C                              | onnect           |
| Interface                      | USB ~            |
| <ul> <li>Connection</li> </ul> |                  |
| Optional:                      |                  |
| Serial number                  |                  |
| Settings                       |                  |
| Frame mode                     | ~                |
| Verbosity                      | 5                |
| Log filename                   |                  |
|                                |                  |

• For more information on (advanced) configuration parameters, please refer to the BltTofApi documentation on our support wiki

## 4.2 Overview

#### 4.2.1 Coordinate system

The sensor data and visualization use the following coordinate system

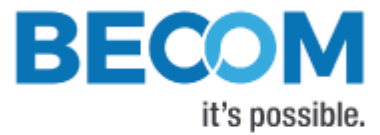

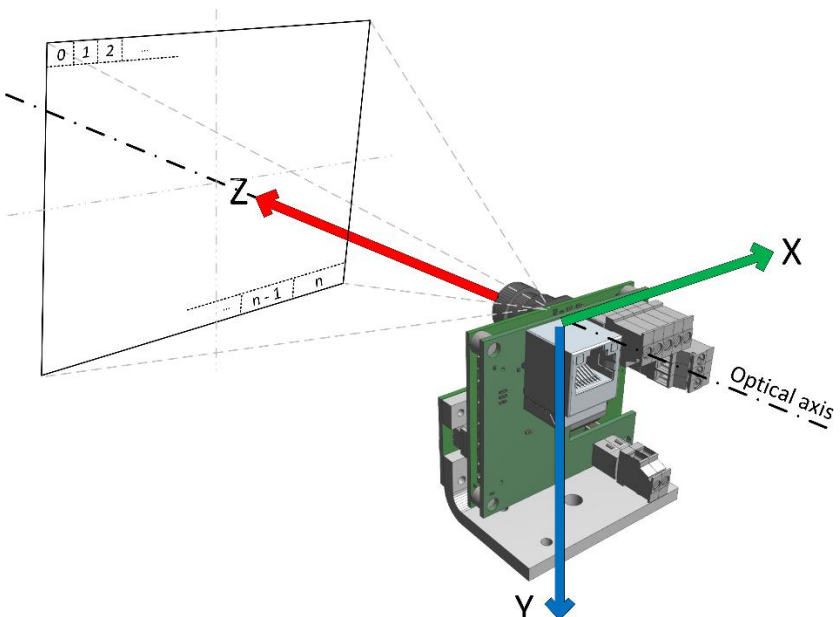

Figure 1: ToF coordinate system (here with a Sentins-ToF-M100)

The ToF device specific coordinate system orientation and origin can be found in its corresponding hardware user manual.

#### 4.2.2 Menu

A list of the menu bar in the main window and their short description:

- Tools
  - Visualizer: It is opened automatically. In expert mode you can open more than one. Continue reading section 4.2.3.
  - Model3d: It shows the 3D point cloud and lets you visualize the model from any angle. Continue reading section 4.2.4.
  - o Downloader: It is used mainly for firmware updates. Continue reading section 4.2.5.
  - Show camera information: Important information such as connection details and firmware version.
- View
  - Demo mode: Only basic visual elements are shown and the interactive elements are reduced to a minimum
  - o Simple mode: Only basic functionality is exposed so the user can focus on the basic setup
  - o Expert mode: Advanced features and tools can only be used if switched to this view
- Settings
  - Save current settings: Store the current window configuration including all tools and its contents and states
  - o Load settings: Load previously saved settings in order to rearrange your workspace as desired
  - $\circ$   $\;$  Restore default settings: Go back to the factory defined BltTofSuite settings

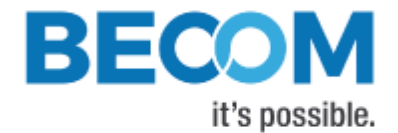

- Help
  - Help: Get some information about the different controls.
  - o BltTofApi library version: Show the version information of the dynamically loaded BltTofApi.dll.
  - Online support: Opens the web page for support
  - o Bluetechnix homepage: Opens the Bluetechnix main web page
  - About: About this version of BltTofSuite

A list of the menu bar in the main window and their short description:

- Configuration
  - Show device information
  - Reset device: Uses the API call BTAsendReset() in order to reset the device.
  - Mirror data at Y-Z plane: Please refer to section 4.5.
  - Rotate data 180° around Z-axis: Please refer to section 4.5.
  - Save registers permanently: Please refer to section 4.7.
  - Restore default registers: Please refer to section 4.7
  - o Register values from device to file: Please refer to section 4.8.
  - o Register values from file to device: Please refer to section 4.8.
- Frame mode: Please refer to section 4.4.
- Save
  - o Different possibilities to store data in a file

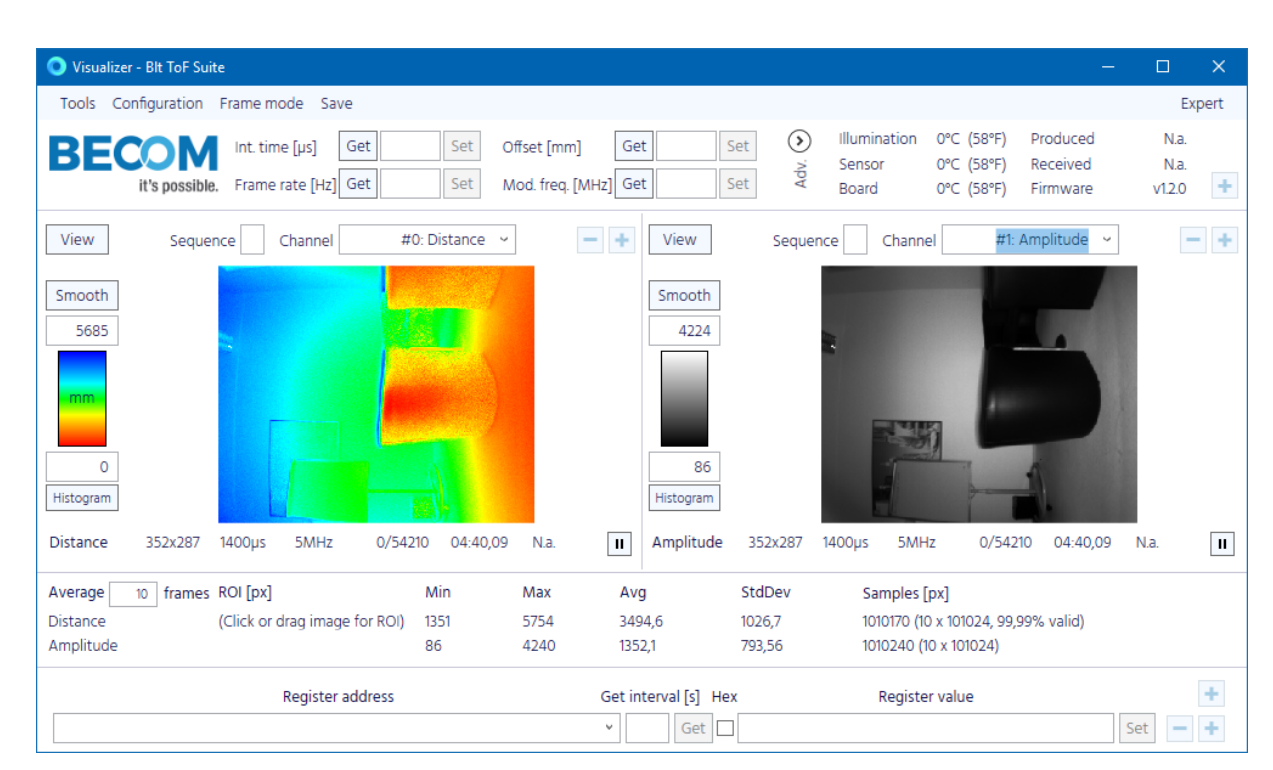

#### 4.2.3 Visualizer

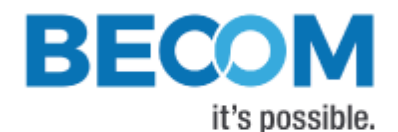

The uppermost box (not visible in demo mode) lets you retrieve and change the main configuration parameters integration time, frame rate, offset and modulation frequency. Displayed on the right, you see the information received from the data interface (frame header).

The second box shows sensor data in 2D representation. You can change the sequence and the channel to be displayed. You can change the color scale by right clicking on it or directly modify the values above and below the scale. By clicking or dragging in the image you can select pixel(s) (only expert mode) for analysis (right click for

deselect). Clicking on in will open an additional image view which allows to analyse an additional sequence/channel. Clicking on removes an image view.

The third box (not visible in simple or demo mode) lists values for each channel if pixels are selected as described

above. The right columns also average over time (x frames as specified).

At the bottom there is a box (not visible in demo mode) for reading and writing registers. Please refer to section 4.3.

#### 4.2.4 Model3d

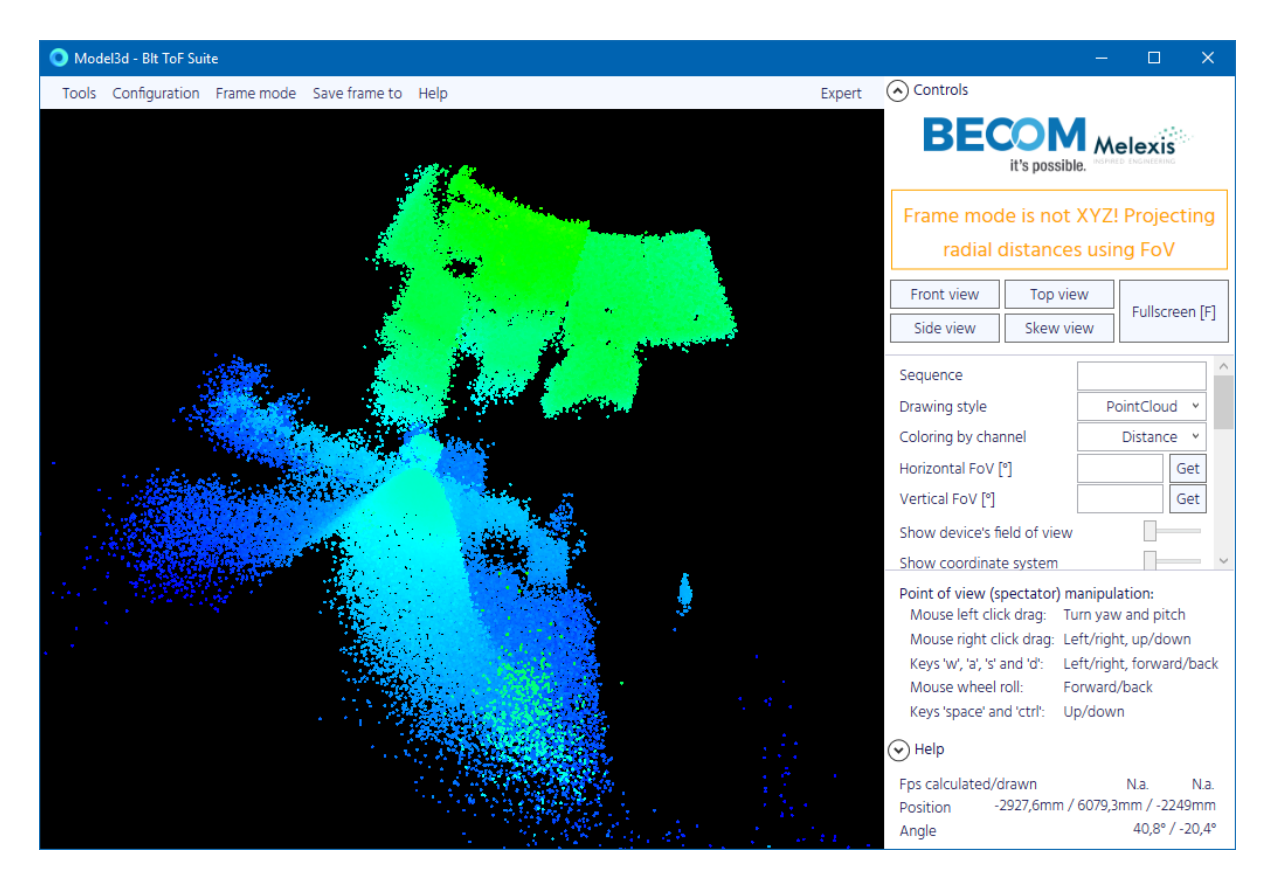

This tool can show the sensor data modelled in 3D. Modelling can be configured:

- The controls can be shown and hidden by clicking on the button on the upper right
- Sequence: If you enter a number only the frames matching that sequence are displayed.

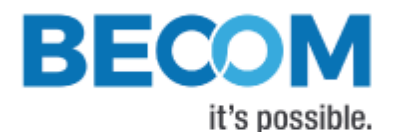

- Drawing style: Choose how each pixel is modelled and/or connected to the others.
- Coloring by channel: Lets you choose based on which channel the pixels are colored.
- Horizontal / vertical field of view: If there is no Cartesian pixel data applicable, these field of view values are used to project the radial distance data. The opening angles are read from the sensor's corresponding registers.
- Show device's field of view: The sensor and its field of view is indicated.
- Show coordinate system: Activating this switch shows three lines representing the coordinate system.
- Display options: Choose a color map adaptation mode or a color palette for the coloring of the voxels.
- You can adjust the color scale for the cloud's points. I.e. the min/max values based on which the color of a pixel is calculated

Navigation in the 3D virtual world is described in section 4.6.

For more detailed help, please click on one of the many question mark buttons or contact Bluetechnix support.

#### 4.2.5 Downloader

| 🔘 Downloader - Blt ToF Suite         | × |
|--------------------------------------|---|
| Application                          | Ŷ |
| Choose file                          |   |
| Write                                |   |
| Show device information Reset device |   |

This tool lets you access the non-volatile memory of the sensor in various ways. Not all devices support all the options that are available.

- Drop down list: Choose the desired write target.
- Choose file: Select a file to write to the device.
- Write: Start the transfer of the file to be written the selected target.
- Show device information: Lets you see if the update process was applied correctly
- Reset device: Calls BTAsendReset() of the Bluetechnix ToF API issuing the sensor to reboot if it supports it.
- Start bootloader: Writes the register issuing some devices to reboot into bootloader mode.

Firmware update instructions are in section 4.10.

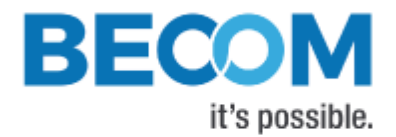

# 4.3 Reading and writing registers

The register fields in the Visualizer let access register values (interpreted for the user for easier reading). There are special cases to consider:

**Multiple values:** If a register contains more than one value, they are printed individually separated by spaces. For example:

| 0047    | RgbLedColor      | RGB565 color value of RGB LE | D              |           |
|---------|------------------|------------------------------|----------------|-----------|
|         |                  | Bit[0:4] B                   |                |           |
|         |                  | Bit[5:10] G                  |                |           |
|         |                  | Bit[11:15] R                 |                |           |
|         | Register address | Get interval [s] Hex         | Register value |           |
| 0x0047: | RgbLedColor      | Y Get                        |                | 0 0 0 Set |

#### Scaling: If a register can't hold its value in SI units, it is scaled. For example:

| 0024    | MaxLedTemp       | Maximum tolerable LED-Boar | d temperature 0,01[°C] |
|---------|------------------|----------------------------|------------------------|
|         | Register address | Get interval [s] Hex       | Register value         |
| 0x0024: | MaxLedTemp       | Y Get                      | 80,5 Set               |

#### Read example 1:

- Select the RgbLedColor register via the drop-down menu or enter "0x47", "71" or "RgbLedColor"
- Uncheck 'Hex' and click 'Get'. The output is something like "0 63 0" (interpreted values separated by spaces)
- Check 'Hex' and click 'Get'. The output is "0x7e0" (raw value)

#### Read example 2:

- Select the MaxLedTemp register via the drop down menu or enter "0x24", "36" or "MaxLedTemp"
- Uncheck 'Hex' and click 'Get'. The output is something like "90" (interpreted value in degree Celsius)
- Check 'Hex' and click 'Get'. The output is "0x2328" (raw value)

#### Write example 1:

- Select the RgbLedColor register via the drop down menu or enter "0x47", "71" or "RgbLedColor"
- Enter 'Register Value' "2 0 2" and click 'Set' or
- Enter 'Register value' "0x1002" and click 'Set' ('Hex' checkbox is irrelevant)

#### Write example 2:

- Select the MaxLedTemp register via the drop down menu or enter "0x24", "36" or "MaxLedTemp"
- Enter 'Register value' "80,5" and click 'Set' or
- Enter 'Register value' "0x1f72" and click 'Set' ('Hex' checkbox is irrelevant)

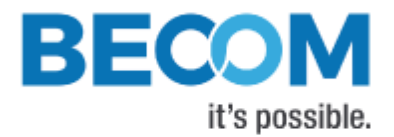

When hovering the mouse over 'Register value', a description of the register is shown.

#### Read repeatedly example:

- Select any register or register address (for example "MainBoardTemp")
- Enter 'Get interval [s]' "0,5" or "2" or any valid amount of seconds
- The read value is updated periodically

# 4.4 Changing the frame's format (frame mode)

The ToF cameras are able to deliver a variety of kinds of data. A frame contains one or more channels of data. The default setting is the frame mode DistAmp, meaning that a frame consists of two channels: radial distance data and amplitude data. From the main window under the menu item 'Configuration'  $\rightarrow$  'Frame mode' the user can choose from combinations channels. Here are a few examles:

| • | Distance:    | Radial distance data                  |
|---|--------------|---------------------------------------|
| • | Amplitude:   | Strength of signal                    |
| • | X, Y, Z:     | Cartesian coordinates                 |
| • | Flags:       | Additional information about the data |
| • | Color:       | RGB data                              |
| • | Intensities: | Monochrome data                       |
| • | Phase:       | Raw radial distance data              |
|   |              |                                       |

The frame mode CurrentConfig does not alter the camera configuration, and makes the SDK forward all channels. So, if you choose to make any related changes via register settings, use the frame mode CurrentConfig.

## 4.5 Mirror and flip sensor data

Please refer to the coordinate system in section 4.2.1.

Via the menu 'Configuration' the user can alter the camera data to best fit the camera installation. Like this the camera can be installed head-down for example.

## 4.6 Navigation in Model3d

Please note that all interactions manipulate your point of view (denoted by 'viewpoint') instead of turning or moving the point cloud. The fastest way to navigate is to hold down the left mouse button and use w, a, s and d on the keyboard. Like this the user can move in the scene like in a first-person video game.

- When the graphics pane has focus the user can press:
  - W and S in order to move the viewpoint forwards and backwards.
  - o A and D in order to move the viewpoint sideways (as in stepping left or right).
- Click somewhere (doesn't matter where) in the window, hold the mouse button and move the mouse:
  - Up and down in order to pitch the viewpoint (look up and down).
  - Left and right in order to yaw the viewpoint (look left and right).

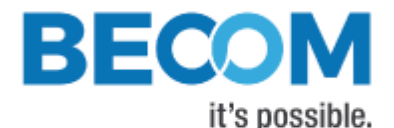

- Right-click somewhere (doesn't matter where) in the window, hold the mouse button and move the mouse:
  - Up and down in order to elevate and lower the viewpoint (as in jumping and crouching).
  - Left and right in order to move the viewpoint sideways (as in stepping left or right).
- Scroll the mouse wheel in order to move the viewpoint forwards and backwards.
- Press + and on the keyboard in order to scale the model. A big model can be scaled down in order to fit in the scene. A small model can be scaled up in order to better be able to examine details.

# 4.7 Saving / restoring default register map to / from device permanently

Via 'Configuration'  $\rightarrow$  'Save registers permanently' the register configuration made by the user on writable registers is stored in the devices internal non-volatile memory. On any subsequent reboot that configuration is loaded as initial state.

Via 'Configuration'  $\rightarrow$  'Restore default registers' the factory default settings are restored by erasing any previously saved register configuration. On any subsequent reboot that default configuration is loaded as initial state.

## 4.8 Saving / restoring register map to / from file

The complete register map can be saved to a file by clicking on 'Configuration'  $\rightarrow$  'Register values from device to file'. This is not a file intended to store a state that can be restored because it also writes read-only registers into the file. It provides very important information describing the device's state.

The feature 'Configuration'  $\rightarrow$  'Register values from file to device' can be used to easily write a set of registers. We strongly advice to only use this function if you know what you are doing or if Bluetechnix provides the file.

## 4.9 Capturing and playback of bltstream files

When in expert mode, a Textbox and two buttons 'Browse' and 'Start grabbing frames' appear. Select a file and click 'Start grabbing frames' in order to write all data received from the camera into that file. The UDP stream is grabbed along with timing information. No register values are stored.

Having the bltstream file allows you to replay the recorded scene exactly as it was recorded. Select 'Interface' 'Bltstream file'. Now you can insert or browse for the 'Bluetechnix stream filename'. A click on 'Connect' opens the file as it was a Bluetechnix camera and streaming from the file starts. Playback can be controlled with the buttons 'Play', 'Pause', 'Prev', 'Next', 'Replay', '-' (slower playback) and '+' (faster playback).

Depending on the bltstream file version the amount of available frames is known and the slider can be used to jump ahead in the stream.

## 4.10 Firmware update

Whenever a firmware update for your camera is available you can use 'Tools'  $\rightarrow$  'Downloader' for updating:

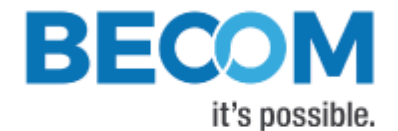

- From the drop-down box choose 'Application'.
- Select the firmware file provided by Bluetechnix.
- If your device needs to be in bootloader mode for updating, click 'Start bootloader'. (If the device has different connection parameters in bootloader mode you need to reconnect to it with those parameters)
- Click 'Write'
- Reset the device

# 4.11 Using the Logger

The Logger is an advanced tool for deeper analysis of ToF data. It is found in the "Tools" menu if "Logger.dll" is included in the release.

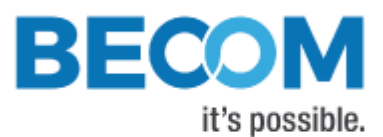

| 💽 Logger - Blt ToF Suite                                                                                                    | – 🗆 X                                            |
|----------------------------------------------------------------------------------------------------|--------------------------------------------------|
| Tools Configuration Frame mode                                                                                                    | Simple                                           |
| Information to save                                                                                                    | ^                                                |
| Choose folder                                                                                                    | c:\LoggerResults                                 |
| Additional info       Additional column description         This log was recorded as an example       Distance to target [mm]                                                                                                    | Additional column value 1860                     |
|                                                                                                    |                                                  |
| Sweep: Start capturing after each step of the following cascaded loops                                                                                                    | Pauso [s]                                        |
|                                                                                                    |                                                  |
|                                                                                                    |                                                  |
|                                                                                                    |                                                  |
| Whilst: During capturing, go through these cascaded loops           Register         Init value         RegDesc         Step         Max                                                                                                    | Pause [s] +                                      |
| Control Register logging                                                                                                    | g                                                |
| Capture / skip ratio                                                                                                    | ✓ Add                                            |
| Capture # frames (0: infinite) 5 Selected regist                                                                                                    | ters:                                            |
| Invalidate pixels in all channels Log                                                                                                    | me                                               |
| Crop frame to ROI                                                                                                    |                                                  |
| Average # frames into one                                                                                                    |                                                  |
| Average all pixels PXAvg Log y Read register f                                                                                                    | ireq [Hz]                                        |
|                                                                                                    |                                                  |
| Store data in matrix form for better visualization:       Store data in vector form for better an         Image: Construction of the per frame including all channels       One file per frame including all frames         Image: One file per channel including all frames       Image: One file per channel including all frames         Image: One file including all frames and channels       Image: One file including all frames and channels         Image: One file including all frames and channels       Image: One file including all frames and channels         Image: One file including all frames and channels       Image: One file including all frames and channels         Image: One file including all frames in a separate file       Image: One file including all frames and channels | nalysis:<br>channels<br>all frames<br>d channels |
| Log bltstream                                                                                                    |                                                  |
| Status                                                                                                    | Helper                                           |
| Start                                                                                                    | Open folder<br>Transpose csv                     |
| Stop<br>Capturing inactive                                                                                                    | Split csv                                        |

#### Information to save

The user must select a folder where the log files can be saved. The section 'Additional info' is optional. The Text will be stored in the header section of each log file. The two 'Additional column description' and 'value' are also optional and they are logged just as ToF data or register values. In the example it is used to store the distance from camera to target, in order to be able to compare the value with measured values.

Sweep

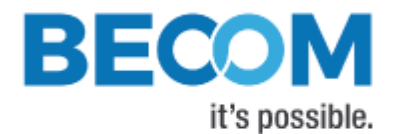

This section is for automatically repeating a log with various register configurations. Register: The register to be manipulated.

- Init value: This value is written as initialization. If the register consists of more than one value they must be provided separated by spaces. Alternatively the raw value in hex with prefix '0x' can be used.
- **RegIndex**: If the register consists of more than one value, the user can address a specific register value. If this is left empty and 'Step' and 'Max' are given in decimal values, then index 0 is used automatically. If this is left empty and 'Step' and 'Max' are given in raw values (prefix '0x'), then the register is always written with raw values. If an index is given, then the 'Step' and 'Max' must be in decimal value and only that part of the register is modified (including scaling as discussed in section 4.3).
- Step: This value is added to the initial value at every cycle.
- Max: The loop stops when this value is exceeded.
- Pause: After the register write operation a pause is taken (Or not if left empty).

When using decimal values for 'Step' and 'Max', bear in mind that every write operation is calculated by taking the 'Init value' and applying the 'Step' with the (default) 'RegIndex'.

The example in the image results in a sequence like described in below pseudo code:

```
Mode1 = 0x1
for (IntegrationTime = 1000; IntegrationTime <= 1500; IntegrationTime += 500) {
    Sleep 2.0 seconds
    Capturing and logging as defined in section 'Conrol'
}</pre>
```

#### Whilst

This section is for manipulating registers while capturing frames is in progress. The input fields work the same way as in 'Sweep' above.

A typical use case is when operating the camera in manual trigger mode. The triggering of new frames via register is handled here, and the Logger captures the frame immediately.

#### Control

• **Capture / skip ratio**: In the left box enter the number of frames to capture after which the number of frames in the right box are skipped. *"*1 / 1" for example results in every second frame to be dropped and not taken

into consideration for logging.

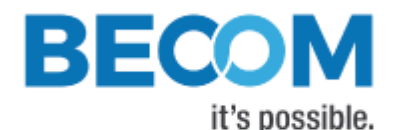

- Capture # frames (0: infinite): The capturing process automatically stops after given number of frames. If
  necessary the next step of "Sweep" is begun. An ongoing "Whilst" operation is interrupted and aborted.
  When choosing infinite logging, it is not possible to do a "Sweep", obviously.
- **Crop frame to ROI**: In this step of the processing chain the frame can be cropped to a certain region of interest. The upper left and the lower right corner have to be set in the boxes framed right to the right.

**Average # frames into one**: Several frames can be averaged. Like this the user can achieve averaging over time. Averaging several frames over a certain period of time is advisable when working with still targets. A moving target will produce motion artifacts. Leaving the box empty or entering "0" or "1" will disable averaging.

• Average all pixels: This step in the chain averages all pixels into one. It is useful when ROI is enabled for, say, the four centre pixels (as an example).

#### Registers to log

This section is for logging register values with the frames. The registers in the box below "Logging:" are read frequently with a rate given in "Read register freq [Hz]" and when a frame is logged, that lastly read value of the register(s) is logged with the frame.

#### Log CSV

Choose what files are written and how their content should be formed:

- Store data in matrix form for better visualization: This type of logging stores pixel data as is in a two dimensional array. By coloring the data it can be looked on like in the visualizer. Pixels can be located by column and row.
- Store data in vector form for better analysis: This type of logging stores all the pixels in one single line. As each line represents a complete set of data, it is easier to compare/separate samples among each other or to apply mathematic operations.
- One file per frame including all channels: If this option is enabled, each frame with all its channels is stored in its own file. There will be as many files as frames were captured.
- One file per channel including all frames: If this option is enabled, each channel is stored in its own file. In DistAmp frame mode for example there are two files. One for distances and one for amplitudes. Those files contain all the frames captured. There will be as many files as different channels.

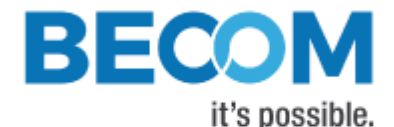

• One file including all frames and channels: If this option is enabled, all the data is stored in a single file.

The example in the image creates the following CSV files:

2016-01-21\_[Amplitude]\_Lines.csv 2016-01-21\_[Amplitude]\_Pixavg\_Lines.csv 2016-01-21\_[Distance]\_Lines.csv 2016-01-21\_[Distance]\_Pixavg\_Lines.csv 2016-01-21\_18.17.02,411\_[Distance][Amplitude]\_Matrices.csv 2016-01-21\_18.17.02,411\_[Distance][Amplitude]\_Pixavg\_Matrices.csv 2016-01-21\_18.17.02,437\_[Distance][Amplitude]\_Matrices.csv 2016-01-21\_18.17.02,437\_[Distance][Amplitude]\_Pixavg\_Matrices.csv 2016-01-21\_18.17.02,461\_[Distance][Amplitude]\_Matrices.csv 🕼 2016-01-21\_18.17.02,461\_[Distance][Amplitude]\_Pixavg\_Matrices.csv 2016-01-21\_18.17.02,485\_[Distance][Amplitude]\_Matrices.csv 2016-01-21\_18.17.02,485\_[Distance][Amplitude]\_Pixavg\_Matrices.csv 2016-01-21\_18.17.02,512\_[Distance][Amplitude]\_Matrices.csv 2016-01-21\_18.17.02,512\_[Distance][Amplitude]\_Pixavg\_Matrices.csv 2016-01-21\_18.17.04,685\_[Distance][Amplitude]\_Matrices.csv 2016-01-21\_18.17.04,685\_[Distance][Amplitude]\_Pixavg\_Matrices.csv 2016-01-21\_18.17.04,710\_[Distance][Amplitude]\_Matrices.csv 2016-01-21\_18.17.04,710\_[Distance][Amplitude]\_Pixavg\_Matrices.csv 2016-01-21\_18.17.04,737\_[Distance][Amplitude]\_Matrices.csv 2016-01-21\_18.17.04,737\_[Distance][Amplitude]\_Pixavg\_Matrices.csv 2016-01-21\_18.17.04,764\_[Distance][Amplitude]\_Matrices.csv 2016-01-21\_18.17.04,764\_[Distance][Amplitude]\_Pixavg\_Matrices.csv 2016-01-21\_18.17.04,785\_[Distance][Amplitude]\_Matrices.csv 🕼 2016-01-21\_18.17.04,785\_[Distance][Amplitude]\_Pixavg\_Matrices.csv 2016-01-21\_18.17.06,962\_[Distance][Amplitude]\_Matrices.csv 2016-01-21\_18.17.06,962\_[Distance][Amplitude]\_Pixavg\_Matrices.csv 2016-01-21\_18.17.06,986\_[Distance][Amplitude]\_Matrices.csv 2016-01-21\_18.17.06,986\_[Distance][Amplitude]\_Pixavg\_Matrices.csv 2016-01-21\_18.17.07,012\_[Distance][Amplitude]\_Matrices.csv 2016-01-21\_18.17.07,012\_[Distance][Amplitude]\_Pixavg\_Matrices.csv 2016-01-21\_18.17.07,036\_[Distance][Amplitude]\_Matrices.csv 2016-01-21\_18.17.07,036\_[Distance][Amplitude]\_Pixavg\_Matrices.csv 2016-01-21\_18.17.07,061\_[Distance][Amplitude]\_Matrices.csv 2016-01-21\_18.17.07,061\_[Distance][Amplitude]\_Pixavg\_Matrices.csv 2016-01-21\_18.17.09,235\_[Distance][Amplitude]\_Matrices.csv

The first four files are the result from "One file per channel including all frames", where the files with "Pixavg" in them consist of one pixel only (average of all pixels). The standard deviation is stored as well. The rest of the files were generated with "One file per frame including all channels". The files with "Pixavg" in them contain an average distance value and an average amplitude value, each with standard deviation. The files without "Pixavg" in their name contain each one full DistAmp image.

#### Status

Start and stop (abort) the logging process. This area also informs about the current status of logging.

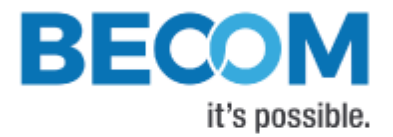

# 5 Recommended Documents

The "BltTofApi user manual" describes the underlying SDK used to access the device. It is the recommended reading for a better understanding of the Software and its usage:

https://support.bluetechnix.at/wiki/Bluetechnix\_ToF\_API\_v2

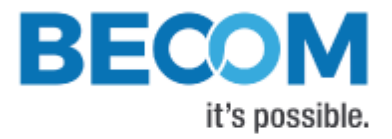

# 6 Support

# 6.1 General Support

General support for products can be found at Bluetechnix' support site

#### Support Link

https://support.bluetechnix.at/index.html

## 6.2 Software Downloads

Camera support packages are available for registered customers only. Please contact Bluetechnix support if you do not yet have an account.

#### Software Download Portal

https://support.bluetechnix.at/software/

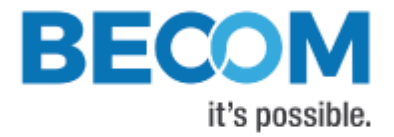

# 7 Document Revision History

| Version | Date       | Document Revision                          |
|---------|------------|--------------------------------------------|
| 1       | 2018 10 25 | Document created based on user manual v4.1 |

Table 7-1: Revision history

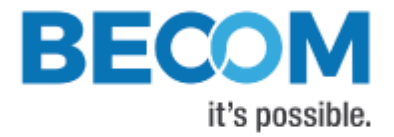

# A List of Figures and Tables

#### Figures

| Figure 1: ToF coordinate system (here with a Sentins-ToF-M100) |
|----------------------------------------------------------------|
|----------------------------------------------------------------|

#### Tables